## MEMBER INSTRUCTION GUIDE

## GUIDE 15: HOW TO DOWNLOAD A VOID CHEQUE (ONLINE BANKING)

1. Once you've set up your new online banking profile, you can begin performing transactions. To download a void cheque, hover over the 'Accounts' tab along the main menu. Select 'Download void cheque' under the 'Cheques' section on the right-hand side of the drop-down menu.

| 40.11.2.0             |                      | CUA Member | EN Sign out |
|-----------------------|----------------------|------------|-------------|
| My CUA Accounts       | Transfers & Payments |            | Q           |
| Accounts              | Cheques              |            |             |
| /iew accounts         | Stop cheques         |            |             |
| /iew transactions     | Download void cheque |            |             |
| avourite transactions |                      |            |             |
| /iew eStatements      |                      |            |             |
| Customize accounts    |                      |            |             |
| Open account          |                      |            |             |

2. From the 'Download Void Cheque' page, begin by 1) selecting the account you want the details of your void cheque to reflect. Then, 2) select 'Export' at the bottom of the page. Your void cheque will automatically download as a pdf document. You can then email or print the document as needed.

Note: This is sensitive information and should not be stored on a public computer. Please ensure you store this document in a secure location.

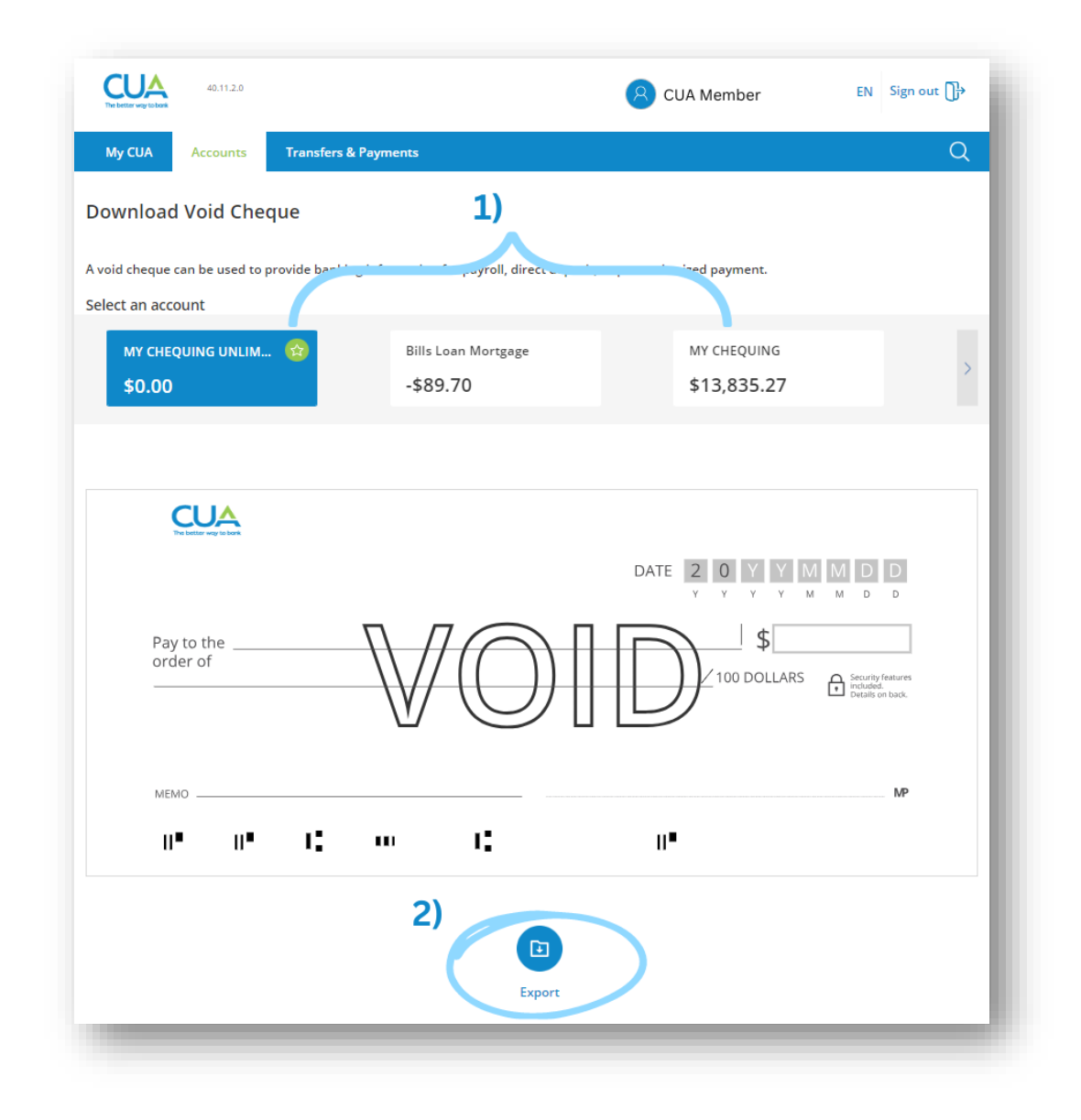